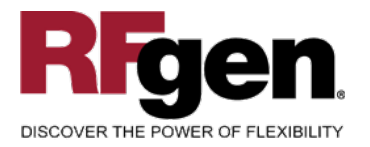

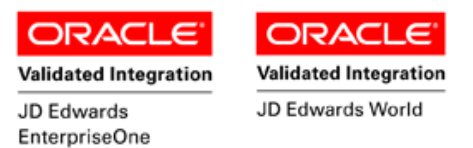

# Purchase Order Inquiry Open by Item

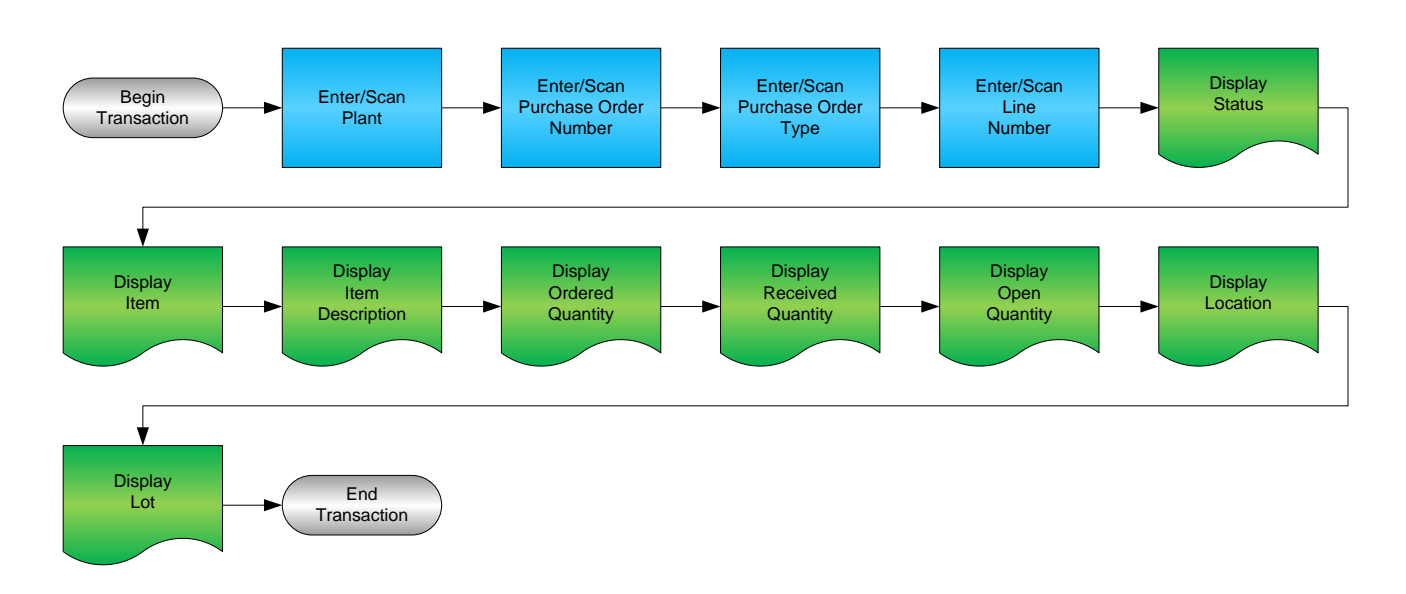

RFgen Software 1101 Investment Boulevard, Suite 250 El Dorado Hills, CA 95762 888-426-3472

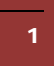

© 2015 RFgen Software, A Division of the DataMAX Software Group Inc., All Rights Reserved. All other product, brand and company names and logos used are trademarks or registered trademarks of their respective owners.

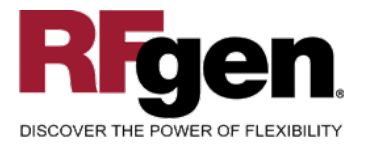

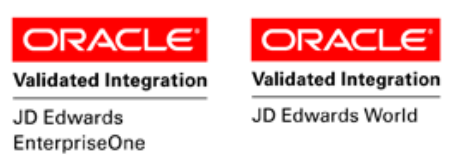

#### **License Agreement**

All information contained in this document is the intellectual property of RFgen Software, a division of the DataMAX Software Group, Inc. This document may not be published, nor used without the prior written consent of RFgen Software. Use of the RFgen Software Open Source code is at all times subject to the DataMAX Software Group Open Source Licensing Agreement, which must be accepted at the time the source code is installed on your computer system. For your convenience, a text copy of the DataMAX Software Group Open Source Source Licensing Agreement is also loaded (and may be printed from) your RFgen-based system.

#### **Requirements**

- RFgen Version 5.0 or later
- RFgen JD Edwards Integration Suite

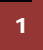

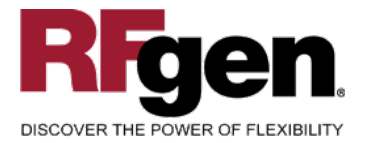

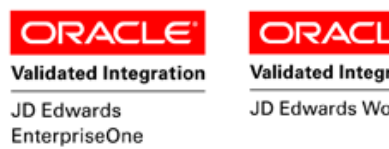

#### Validated Integration JD Edwards World

## **Table of Contents**

| PURCHASE ORDER INQUIRY OPEN BY ITEM      | 1 |
|------------------------------------------|---|
| FPOQO0100 – PO INQUIRY – OPEN BY ITEM    | 3 |
| ✓ VALIDATIONS                            | 4 |
| ₽- FUNCTION KEYS                         | 4 |
| ENTERPRISEONE PROGRAMS – REFERENCE       | 5 |
| ENTERPRISEONE OPEN ORDERS INQUIRY: P4310 | 5 |
| RFGEN INPUT REQUIREMENTS                 | 6 |
| JD Edwards Processing Option Settings    | 6 |
| EXECUTION PROCEDURES                     | 7 |
| OVERALL TEST CASE RESULTS                | 8 |

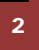

© 2015 RFgen Software, A Division of the DataMAX Software Group Inc., All Rights Reserved. All other product, brand and company names and logos used are trademarks or registered trademarks of their respective owners.

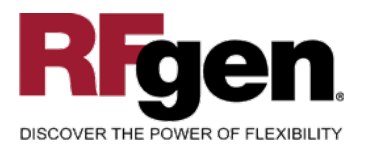

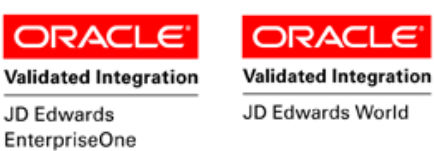

# FPOQ00100 – PO Inquiry – Open By Item

| Plant    | 30           |                         |
|----------|--------------|-------------------------|
| (tem#    | 2001         |                         |
|          | Cro-Moly Fra | me, Red                 |
| PO#      | 4826         | Type OP                 |
| upp#     | 4343         | Parts Emporium          |
| Due      | 05/09/2012   |                         |
| Line#    | 1.000        | Status <mark>230</mark> |
| Ord#     | 19 EA        |                         |
| .cvd#    | 0 EA         |                         |
| pen#     | 19 EA        |                         |
| iter For | Next Inquiry |                         |

This transaction displays Items, lines and status that are on Purchase Orders.

The following conditions apply to the RFgen implementation of the PO Inquiry – Open By Item within the EnterpriseOne environment.

Note: any of these parameters may be easily adjusted to meet the unique requirements of your company.

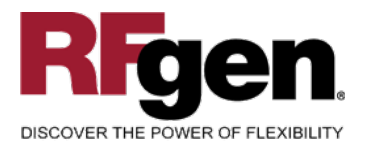

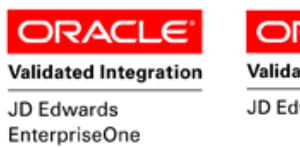

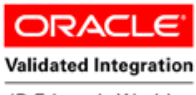

JD Edwards World

# ✓ Validations

| Prompt       | Table | Field  |
|--------------|-------|--------|
| Plant        | F4311 | PDMCU  |
| Item         | F4311 | PDLITM |
| Order Number | F4311 | PDDOCO |
| Quantity     | F4311 | PDUORG |
| Status       | F4311 | PDNXTR |
| Line Number  | F4311 | PDLNID |

# **Function Keys**

| Кеу | Function                           |
|-----|------------------------------------|
| F1  | Search Data for Current Field      |
| F2  | Refresh the Current Screen Display |
| F3  |                                    |
| F4  | Exits Transaction                  |

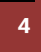

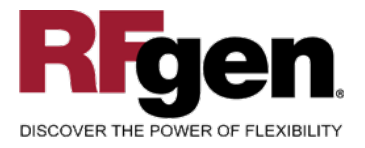

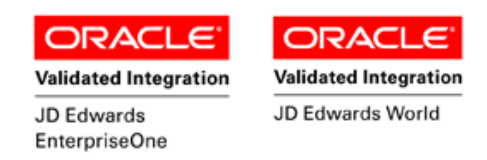

### **EnterpriseOne Programs – Reference**

| Application Name(s) | Code  | Table |
|---------------------|-------|-------|
| Open Orders Inquiry | P4310 | F4310 |

#### EnterpriseOne Open Orders Inquiry: P4310

| Y K3 ♣ Na X I K3 M3 V Links ▼ Added I OLE I Internet |                           |                         |         |                   |                 |                    |          |
|------------------------------------------------------|---------------------------|-------------------------|---------|-------------------|-----------------|--------------------|----------|
| Order Number                                         | *                         | OP                      | *       |                   | Branch/Plant    |                    | *        |
| Related Order                                        | *                         | *                       | *       |                   |                 |                    |          |
| Original Order                                       | *                         | *                       | *       |                   | As If Currency  |                    |          |
| Item Number                                          | 9019                      |                         |         |                   | Capacito        | or                 |          |
| Account Number                                       | *                         |                         |         |                   |                 |                    |          |
| Type/Subledger                                       | *                         | *                       |         |                   | 🗖 Disp          | lay Supplier Item  |          |
|                                                      |                           |                         |         |                   |                 |                    |          |
|                                                      |                           |                         |         |                   |                 |                    |          |
| Order<br>Number                                      | Quantity<br>To Receive UM | Amount<br>To Receive Sh | ip To   | Or Order<br>Ty Co | Change<br>Order | Supplier<br>Number |          |
| 133                                                  | 100 EA                    | 13.00                   | 6031 OP | 00001             | 000             | 4343 1             | Parts Em |

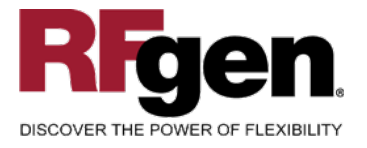

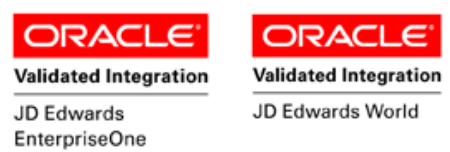

### Test Script Description: PO Inquiry Open by Item

**RFgen Input Requirements** 

Before you begin testing, ensure, for the combination of branch/plant(s) and item(s) you will be testing, that the following is setup in EnterpriseOne or PeopleSoft World.

- a. Plant
- b. Line Number

#### JD Edwards Processing Option Settings

Enter the Processing Option values, which correspond, to the version you selected for testing.

JDE Version: ZJDE0001\_\_\_\_\_

| Tab | Processing Option Description | Value |
|-----|-------------------------------|-------|
|     |                               |       |

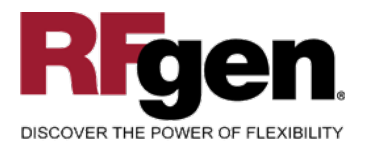

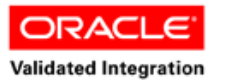

JD Edwards

EnterpriseOne

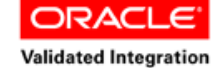

JD Edwards World

# **Execution Procedures**

| ID | Test Case                                                                          | Expected Result                                                                                                    | Pass | Fail |
|----|------------------------------------------------------------------------------------|----------------------------------------------------------------------------------------------------|------|------|
| 1  | Type in a valid Plant<br>Press the <b>ENTER</b> key                                | RFGEN will validate and accept the plant entered                                                                               |      |      |
| 2  | Type in a valid Item#<br>Press the <b>ENTER</b> key                                | RFGEN will validate and accept the item number entered                                                                         |      |      |
| 3  | Type in an invalid Plant<br>Press the <b>ENTER</b> key                             | RFGEN will validate and display an<br>error message – the field will<br>continue to error out until corrected                  |      |      |
| 4  | Type in an invalid Item#<br>Press the <b>ENTER</b> key                             | RFGEN will validate and display an<br>error message – the field will<br>continue to error out until corrected                  |      |      |
| 5  | Press the "F1" key with the cursor in the Plant field                              | RFGEN will display a list of<br>branch/plants                                                                                  |      |      |
| 6  | Press the "F1" key with the cursor in the Plant field to select and return a Plant | RFGEN will display a list of<br>branch/plants and when selected,<br>the Plant will be returned                                 |      |      |
| 7  | Press the "F1" key with the cursor in the Item# field                              | RFGEN will display a list of items                                                                                             |      |      |
| 8  | Press the "F1" key with the cursor in the Item# field to select and return an Item | RFGEN will display a list of items<br>and when selected, the item will be<br>returned                                          |      |      |
| 9  | If the ">" arrow key is pressed                                                    | RFGEN will scroll to the next purchase order number for the item                                                               |      |      |
| 10 | If the "<" arrow key is pressed                                                    | RFGEN will scroll to the previous purchase order number for the item                                                           |      |      |
| 11 | At the "Enter For Next Inquiry" prompt<br>Press the <b>ENTER</b> key               | RFGEN will clear purchase order<br>information on the display and<br>position the cursor in the purchase<br>order number field |      |      |
| 12 | After reviewing the PO Inquiry Open by Item display                                | Confirm the PO Inquiry Open by Item results                                                                                    |      |      |

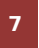

 $\odot$  2015 RFgen Software, A Division of the DataMAX Software Group Inc., All Rights Reserved. All other product, brand and company names and logos used are trademarks or registered trademarks of their respective owners.

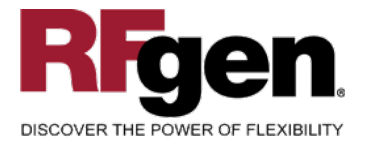

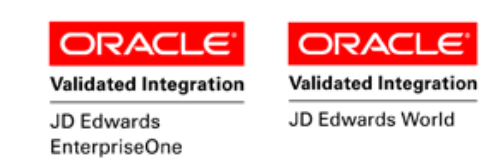

# **Overall Test Case Results**

| Pass/Fail      |  |
|----------------|--|
| Tester/Date    |  |
| RE-Tester/Date |  |
|                |  |
| Actual Results |  |
|                |  |
| Comments       |  |

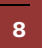

 $\odot$  2015 RFgen Software, A Division of the DataMAX Software Group Inc., All Rights Reserved. All other product, brand and company names and logos used are trademarks or registered trademarks of their respective owners.